- This function is not only use the installation. Also use to need the [AS built] mode.
- Before the using this function, the vehicle must be installed [Old ECU].
- G-scan will change the [New ECU] during the function!!
- 1. Select International>Mazda3>Any model>EPS

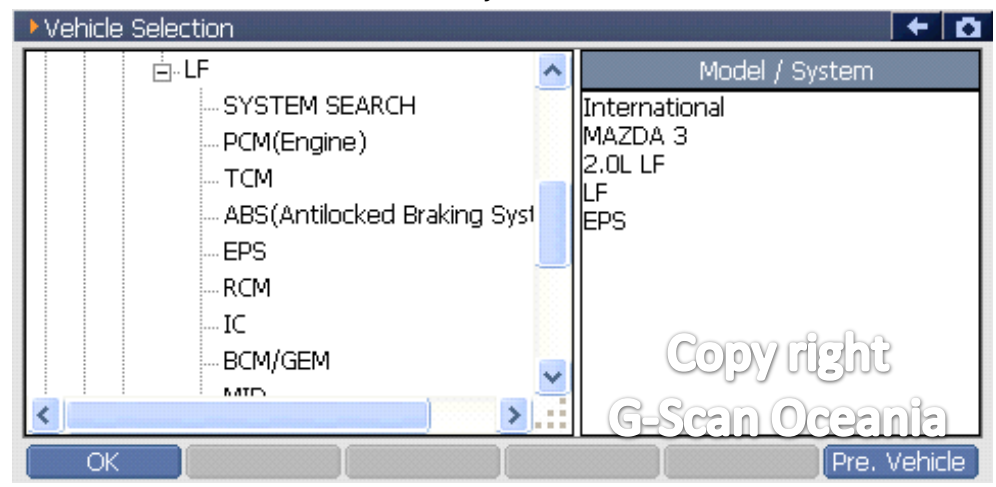

# 2. Select [Special function]

| 😑 Diagnosi | is Menu > EPS        | + 0            | 2 |
|------------|----------------------|----------------|---|
| •          | DTC Analysis         | •              |   |
|            | 👄 Data Analysis      | •              |   |
|            | Flight Record Review | •              |   |
|            | Special Function     | Copy right     |   |
| •          |                      | G-Scan Oceania |   |

### 3. Select [EPS module installation]

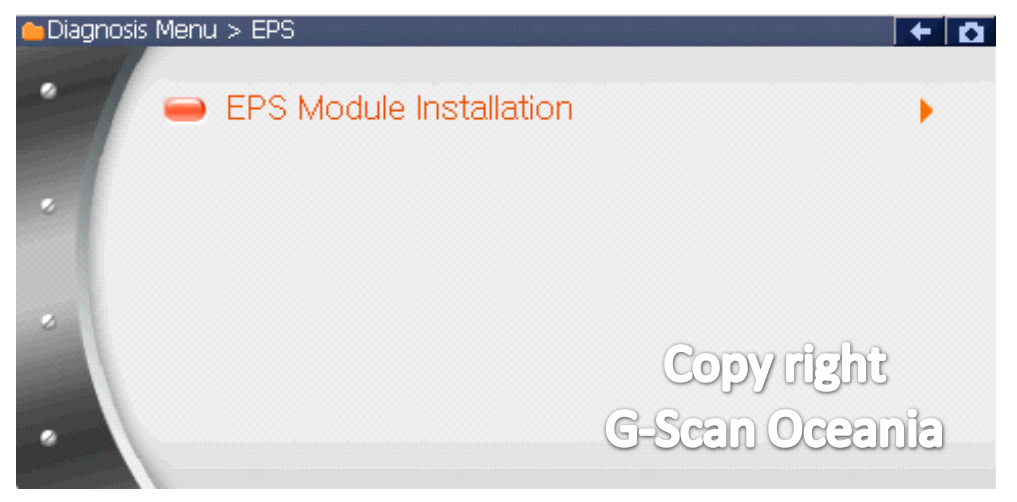

#### 4. Turn ignition off

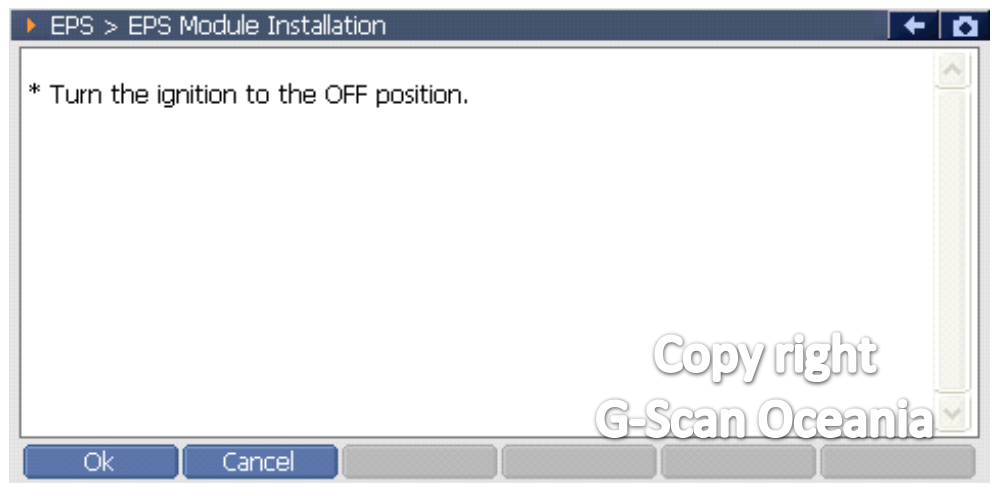

#### 5. Warning message.

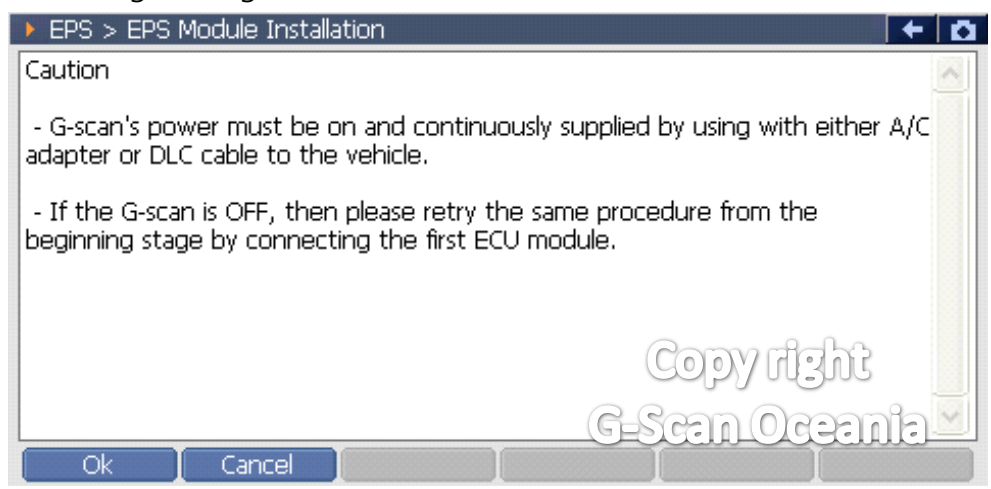

#### 6. Change [New ECU].

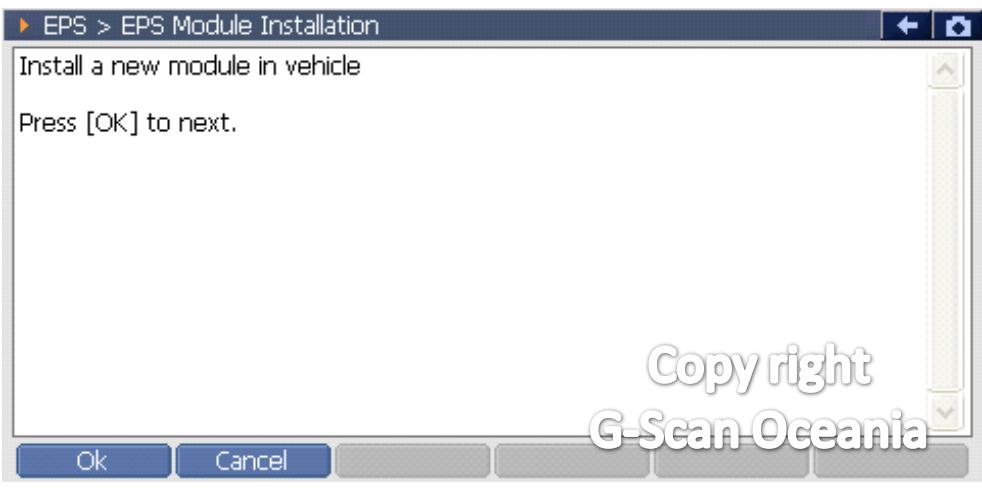

## 7. Turn ignition ON.

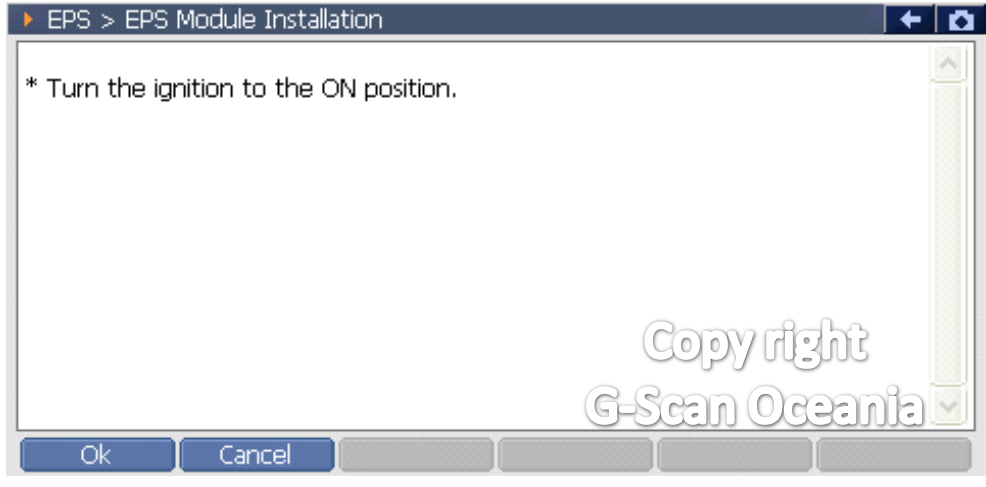

- G-scan will show complete message.

## 8. Turn ignition off

| EPS > EPS Module Installation            | +         | Ō |
|------------------------------------------|-----------|---|
| * Turn the ignition to the OFF position. |           |   |
|                                          |           |   |
|                                          |           |   |
|                                          | Copyright |   |
| Ok Cancel I                              | <u> </u>  |   |

# 9. Turn ignition ON.

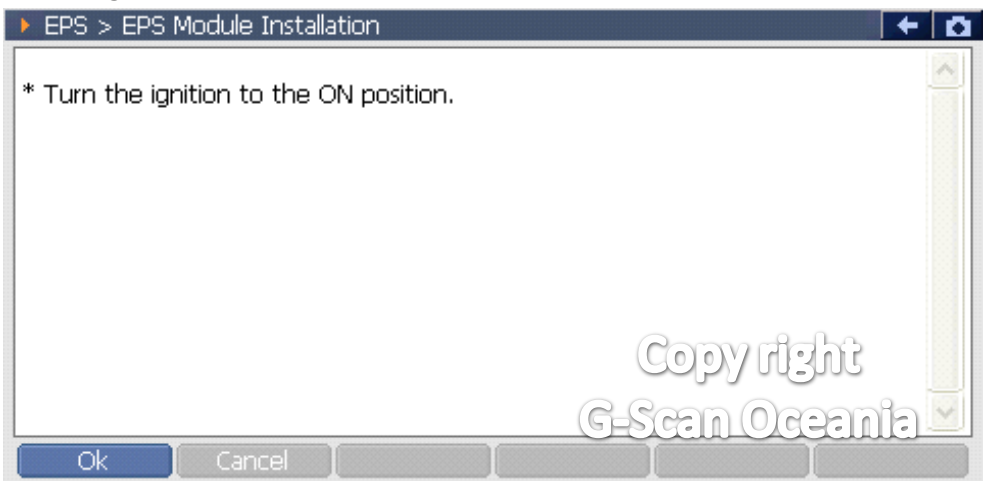